# MANUALE SIMEAL

### MANUALE APP-SIMEAL (PER IL MANUALE WEB SCORRERE FINO A PAG.9)

L'APP SiMeal è disponibile sia per sistemi Android che per IOS. Per accedere alla APP è necessario l'utilizzo dello SPID come previsto da normativa vigente.

- scaricare sul proprio dispositivo mobile (smartphone, dispositivi mobili) l'APPSiMeal;
- dall'elenco dei comuni selezionare il Comune di appartenenza;
- cliccare il bottone ENTRA CON SPID;
- selezionare il proprio gestore dello SPID;
- effettuare l'accesso con il proprio SPID;

•••

#### TRASMETTI

#### COME TRASMETTERE L'ASSENZA DELL'ALUNNO PER IL SERVIZIO DI MENSA SCOLASTICA E RICHIEDERE PASTO IN BIANCO

I genitori devono comunicare tramite APP o mediante portale, entro e non oltre l'orario di fine rilevazione stabilito dall'Ente (09:00), l'assenza del proprio figlio. Dopo tale ora non saranno consentite variazioni ed il pasto sarà addebitato.

Si tratta di comunicazione di assenza strettamente legata al servizio mensa e condivisa esclusivamente con il centro cottura che dopo le ore 09:00 prenderà in carico il totale dei pasti da preparare.

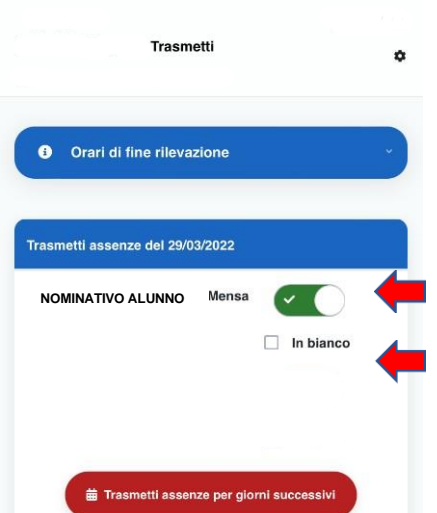

Una volta entrati nella APP, cliccare sul pulsante

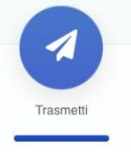

Verrà visualizzato l'elenco degli alunni associati alla propriautenza e sarà possibile selezionare l'assenza giornalieracliccando in corrispondenza del servizio mensa a cui il proprio figlio non sarà presente

Tramite la APP è anche possibile richiedere, la somministrazione del pasto in bianco in caso di indisposizione dell'alunno per un massimo di 3 giorni.

1/21

In questo caso **non** si dovrà segnare l'assenza, ma mettere solo la spunta nel campo "In bianco".

## N.B: Il genitore avrà facoltà di cambiare lo stato della presenza/assenza rientrando nella funzione entro le ore 09:00.

È inoltre possibile, anche tramite APP, comunicare eventuali assenze multiple (es. malattia o assenze programmate) cliccando su "<u>Trasmetti</u> <u>assenze per giorni successivi</u>". Si aprirà un calendario dove sarà possibile selezionare i giorni di assenza previsti.

### **MANUALE WEB**

- accedere al link https://castelsangiorgio.Simeal.it/sicare/benvenuto.php
- cliccare il bottone ENTRA CON SPID
- selezionare il proprio gestore dello SPID
- effettuare l'accesso con il proprio SPID

✤ COMUNICA ASSENZA/PASTI ALTERNATIVI ......

#### COMUNICA ASSENZA/PASTI IN BIANCO

#### COME TRASMETTERE L'ASSENZA DEL BAMBINO PER IL SERVIZIO DI MENSA SCOLASTICA

I genitori devono comunicare tramite piattaforma, **entro e non oltre l'orario di fine rilevazione stabilito dall'Ente (09:00)**, l'assenzadel proprio figlio. Dopo tale ora non saranno consentite variazioni ed il pasto sarà addebitato.

Si tratta di comunicazione di assenza strettamente legata al servizio mensa e condivisa esclusivamente con il centro cottura che dopo le ore (09:00) prenderà in carico il totale dei pasti da preparare.

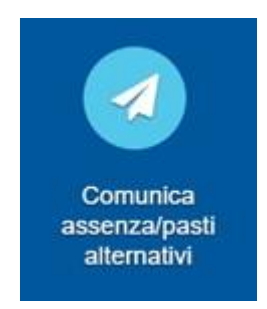

La funzione "Comunica assenza/pasti alternativi" consente di comunicare assenze e pastialternativi (pasto in bianco).

| Comunica assenza/pasti alternativi |                      |                      |        |         |                    |                                   |                     |
|------------------------------------|----------------------|----------------------|--------|---------|--------------------|-----------------------------------|---------------------|
| Anno                               | Alunno               | Plesso<br>scolastico | Classe | Sezione |                    |                                   |                     |
| 2022/2023                          | nominativo<br>alunno | scuola               | classe | sez     | 🔯 Comunica assenza | 🕱 Comunica assenze per più giorni | 🛛 Pasti alternativi |

Cliccando "Comunica assenza" e' possibile inviare l'assenza per il giorno odierno,entro non oltre le ore 09:00.

-

Cliccando "Comunica assenze per più giorni" è possibile inviare l'assenza per piùgiorni successivi al giorno odierno, selezionandoli dal calendario proposto

\_

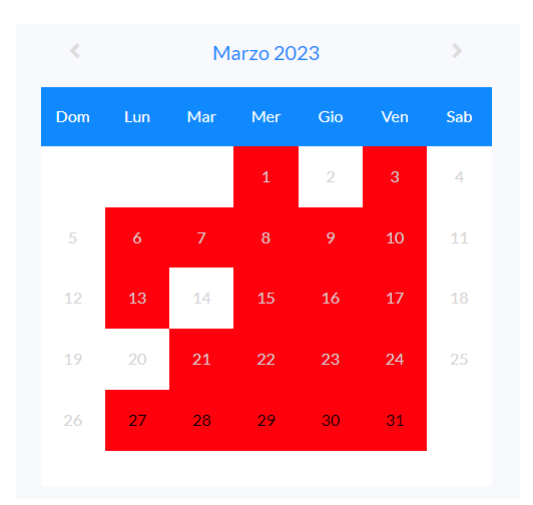

Cliccando "Pasti alternativi" è possibile comunicare il pasto in bianco per il giorno odierno solo in caso di indisposizione dell'alunno e per un massimo di 3 giorni. In questo caso non si dovrà segnare l'assenza, ma mettere solo la spunta nel campo 'In bianco'.

#### PAGAMENTI

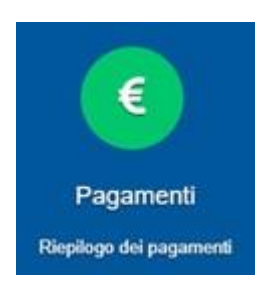

La funzione "Pagamenti" espone lo storico dei pagamenti effettuati. Il tasto "Ricevuta" consente di scaricare la ricevuta di pagamento avvenuto tramite il circuito PagoPa.

| Pagamenti × c       |                        |                 |                        |              |                                                 |                    |                    | X Chiudi   |
|---------------------|------------------------|-----------------|------------------------|--------------|-------------------------------------------------|--------------------|--------------------|------------|
| Data iniz<br>gg/mm/ | io Date fine gg/mm/aaa | Alunno<br>Tutti | ✓ At                   | vvia ricerca |                                                 |                    |                    |            |
| Tipol               | ogia Nominat           | ivo Alunno      | Modalità<br>versamento | Causale      | Numero avviso<br>IUV<br>IUV pagamento<br>online | Data<br>versamento | Importo<br>versato |            |
| 1 Mens              | a                      |                 | PagoPA                 |              | XXXXXXXXXXXXXXXXXXXXXXXXXXXXXXXXXXXXXX          | 09/09/2022         | 0,01€              | 🛓 Ricevuta |
|                     |                        |                 |                        |              |                                                 | TOTALE             | 0,01€              |            |

## **COMUNICAZIONI** (da attivare a discrezione dell'Ente)

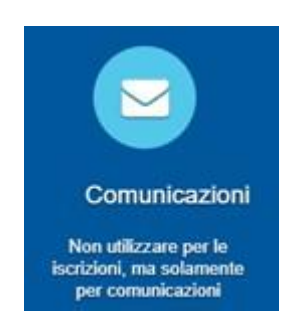

La funzione "Comunicazioni" consente lo scambio di comunicazione con gli uffici scolasticidel Comune.

### Comunicazioni

|   | Nominativo                                  | Comunicazioni               |   |
|---|---------------------------------------------|-----------------------------|---|
| 1 | UFFICIO SERVIZI SOCIALI-PUBBLICA ISTRUZIONE | Nessuna nuova comunicazione | Q |

🗱 Chiudi

#### ESTRATTO CONTO

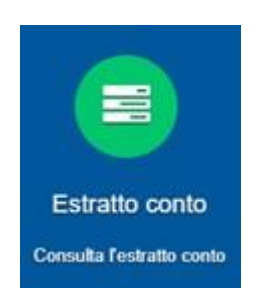

La funzione "Estratto conto" consente la visualizzazione, per servizio o totale, dell'estratto conto del referente, dei versamenti effettuati e dei documenti contabili intestati.

| Estratto conto                |                                               |             |             | 🗙 Chiudi      |
|-------------------------------|-----------------------------------------------|-------------|-------------|---------------|
| / estratto conto a.s. 2022/20 | 123                                           |             |             |               |
| 2022/2023                     | Servizio Mensa<br>Tutti<br>Mensa<br>Trasporto | ✓ Q Mostra  |             |               |
| Estratto conto                | Servizio generico<br>Pre/Post scuola          |             |             |               |
| Saldo 0,0'                    | 1€ Alunno                                     |             | Dovuto      |               |
| Dovuto 0,00                   | 0 €                                           |             | 0,00        |               |
| versato 0,0                   |                                               |             |             |               |
| VERSAMENTI                    | DOCUMENTI C                                   | ONTABILI    |             |               |
| Data Importo                  | ID Data                                       | Causale Dov | uto Versato | 0             |
|                               | 2 09/09/2022                                  | test mensa  | 0,01        | 0,01 Azione - |
| 0,01                          |                                               |             | 0,01        | 0,01          |